## Guida di Referenza Rapida Punchant

P/N 8100088 Rev 1. 08 Jan 99 V6.0

#### Lavorare con disegni

| Per                             | Premere   |
|---------------------------------|-----------|
| Creare nuovo disegno            | Ctrl) + N |
| Aprire disegno esistente        | Ctrl) + O |
| Salvare disegno                 | Ctrl) + S |
| Stampare disegno                | Ctrl) + P |
| Alternare barra degli strumenti | J         |
| Aprire Guida in Linea           | F1        |
| Uscire dal programma            | Alt + F4  |

## Modificare oggetti e punti

| Per                                                     | Premere o fare clic                  |
|---------------------------------------------------------|--------------------------------------|
| Muovere orizzontale o verticale                         | Ctrl) + 😳 (trascinare oggetto)       |
| Mantenere proporzioni oggetto<br>mentre ridimensionando | MAIUS + 🕀 trascinare<br>maniglia)    |
| Risagomare oggetto                                      | Η                                    |
| Modificare tipo di punta<br>controllo risagomare        | + Space (Clic sulla punta controllo) |
| Attivare strumento Modifica Punto                       | E                                    |
| Muovere oggetti selezionati                             | "+↑↓+→                               |

#### Selezionare oggetti

\* Scegliere prima lo strumento Selezionare Oggetto.

| Per                                               | Premere                                                    |
|---------------------------------------------------|------------------------------------------------------------|
| Scegliere strumento Selezionare<br>Oggetto        | 0                                                          |
| Selezionare oggetti diversi                       | * Ctrl) + 🖱                                                |
| Selezionare oggetti consecutivi                   | * MAIUS + <sup>™</sup> (clic su primo e<br>ultimo oggetto) |
| Selezionare prossimo oggetto                      | * (Tab≒                                                    |
| Selezionare oggetto precedente                    | * MAIUS + Tab≒                                             |
| Aggiungere prossimo oggetto alla selezione        | * (Ctrl) + (Tab≝                                           |
| Aggiungere oggetto precedente alla selezione      | * (Ctrl) + MAIUS + (Tabta)                                 |
| Selezionare tutti gli oggetti                     | Ctrl) + A                                                  |
| Deselezionare tutti gli oggetti                   | Esc) o X                                                   |
| Raggruppare oggetti<br>selezionati                | * (Ctrl) + (G)                                             |
| Separare oggetti selezionati                      | * (Ctrl) + (U)                                             |
| Selezionare oggetto in posizione attuale dell'ago | MAIUS + O                                                  |
| Selezionare strumento Poligono                    | Ctrl) + L                                                  |
| Selezione attivata / disattivata                  | Q                                                          |
| Bloccare oggetto selezionato                      | К                                                          |
| Sbloccare                                         | MAIUS + K                                                  |
| Selezionare oggetto sottostante                   | * 2 + 🖱                                                    |

## Tagliare e incollare oggetti

| Per                                                  | Premere   |
|------------------------------------------------------|-----------|
| Tagliare oggetto                                     | Ctrl) + X |
| Copiare oggetto                                      | Ctrl) + C |
| Incollare oggetto                                    | Ctrl) + V |
| Duplicare oggetto                                    | Ctrl) + D |
| Cancellare oggetti selezionati<br>o l'ultimo oggetto | CANC      |

### Annulare e ripetere comandi

| Per                   | Premere   |
|-----------------------|-----------|
| Annulare un comando   | Ctrl) + Z |
| Ripetere un comando   | Ctrl) + Y |
| Cancellare un comando | Esc       |

#### Azionare Zoom e Inquadrare

| Per                                        | Premere                      | 0          |
|--------------------------------------------|------------------------------|------------|
| Zoom avanti 2X                             | Ζ                            | <b>F9</b>  |
| Zoom indietro 2X                           | MAIUS + Z                    | (F10)      |
| Zoom avanti in area selezionata (riquadro) | В                            | <b>F8</b>  |
| Zoom a escala 1:1 (100%)                   | 1                            |            |
| Adattare disegno alla finestra             | 0 (zero)                     | F2         |
| Specificare fattore zoom                   | F                            | <b>F3</b>  |
| Inquadrare                                 | Р                            | <b>F</b> 7 |
| Disattivare scorrimento automatico         | MAIUS (mantenere<br>premuto) |            |
| Centrare punto cucitura attuale            | C                            | <b>F6</b>  |
| Ritornare alla visualizza<br>precedente    | V                            | F5         |
| Casellare Zoom in Finestra<br>Panoramica   | MAIUS + B                    |            |

# Digitalizzazione e caratteri (non disponibile in tutti i modeli)

| Per                                                    | Premere       |
|--------------------------------------------------------|---------------|
| Cancellare ultima punta d'ingresso                     | <b>←</b> Bksp |
| Finire digitaliz. oggetto —<br>mantenere ultimo punto  | INVIO         |
| Finire digitaliz. d'oggetto —<br>omettere ultimo punto | Spacebar      |
| Finire digitaliz. contorno a<br>riempimento complesso  | INVIO         |
| Cambiare tra tipo punto<br>riempimento e Fase          | Spacebar      |
| Cambiare tra tipo punto<br>riempimento e Manuale       | INVIO         |
| Attivare/Disattivare appoggio                          | U             |
| Visualizz. finestra dialogo caratteri                  | A             |
| Traccia Automatico                                     | Ctrl) + M     |
| Generare/disattivare generare cuciture                 | G             |

#### Visualizzare disegni

| Per                                                               | Premere                                   |
|-------------------------------------------------------------------|-------------------------------------------|
| Attivare/Disattivare TrueView™                                    | Τ                                         |
| Mostrare/ nascondere cuciture                                     | S                                         |
| Mostrare/nascondere i profili                                     | L                                         |
| Mostrare/nascondere punta degli<br>aghi                           | . (punta)                                 |
| Mostrare/nascondere il disegno                                    | D                                         |
| Mostrare/nascondere la griglia                                    | MAIUS + G                                 |
| Mostrare Finestra Panoramica                                      | MAIUS + V                                 |
| Mostrare/nascondere connettori                                    | MAIUS + C                                 |
| Mostrare/nascondere simboli<br>funzione                           | MAIUS + F                                 |
| Mostrare Elenco Oggetti                                           | MAIUS + L                                 |
| Misurare la distanza sullo schermo                                | Μ                                         |
| Mostrare solo oggetti selezionatti /<br>Mostrare tutto il disegno | MAIUS + S / premete<br>Esc dopo MAIUS + S |
| Ripristinare lo schermo                                           | R 0 F4                                    |
| Mostrare/nascondere Elenco Punti                                  | MAIUS + J                                 |
| Rielabora Lentamente                                              | MAIUS + R                                 |

#### Viaggiare attraverso disegni

\* Fare clic su Modifica Punto.

|                             | Premere      |                                     |
|-----------------------------|--------------|-------------------------------------|
| Per viaggiare               | Tastiera     | o Keypad<br>(Disattiva<br>Bloc Num) |
| all'inizio del disegno      | Home         | 7                                   |
| alla fine del disegno       | FINE         | 1                                   |
| al colore successivo        | PageDown     | 3                                   |
| al colore precedente        | (Page Up)    | 9                                   |
| al segmento successivo      | * (Ctrl) + → | (Ctrl) + 6                          |
| al segmento precedente      | * Ctrl) + 🗲  | (Ctrl) + (4)                        |
| all'oggetto successivo      | Ctrl) + T    |                                     |
| all'oggetto precedente      | MAIUS+T      |                                     |
| avanti di 100 punti         |              | +                                   |
| indietro di 100 punti       |              | -                                   |
| avanti di 10 punti          | Ŧ            | 2                                   |
| indietro di 10 punti        | 1            | 8                                   |
| avanti di 1 punto           | <b>→</b>     | 6                                   |
| indietro di 1 punto         | <b>—</b>     | 4                                   |
| Seleziona/deseleziona punti | * (Tab≒      |                                     |

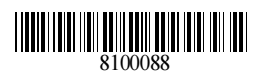